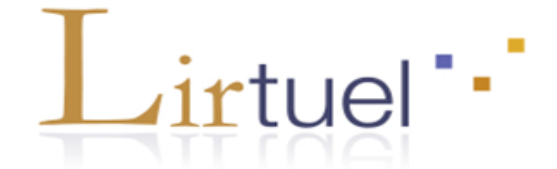

## **Comment s'inscrire dans Lirtuel ?**

Les lecteurs souhaitant bénéficier de ce service doivent s'inscrire dans Samarcande (<u>http://samarcande-bibliotheques.be</u>).

Sur la page d'accueil (<u>http://www.lirtuel.be</u>), cliquez sur « Créer mon compte » et complétez les informations demandées.

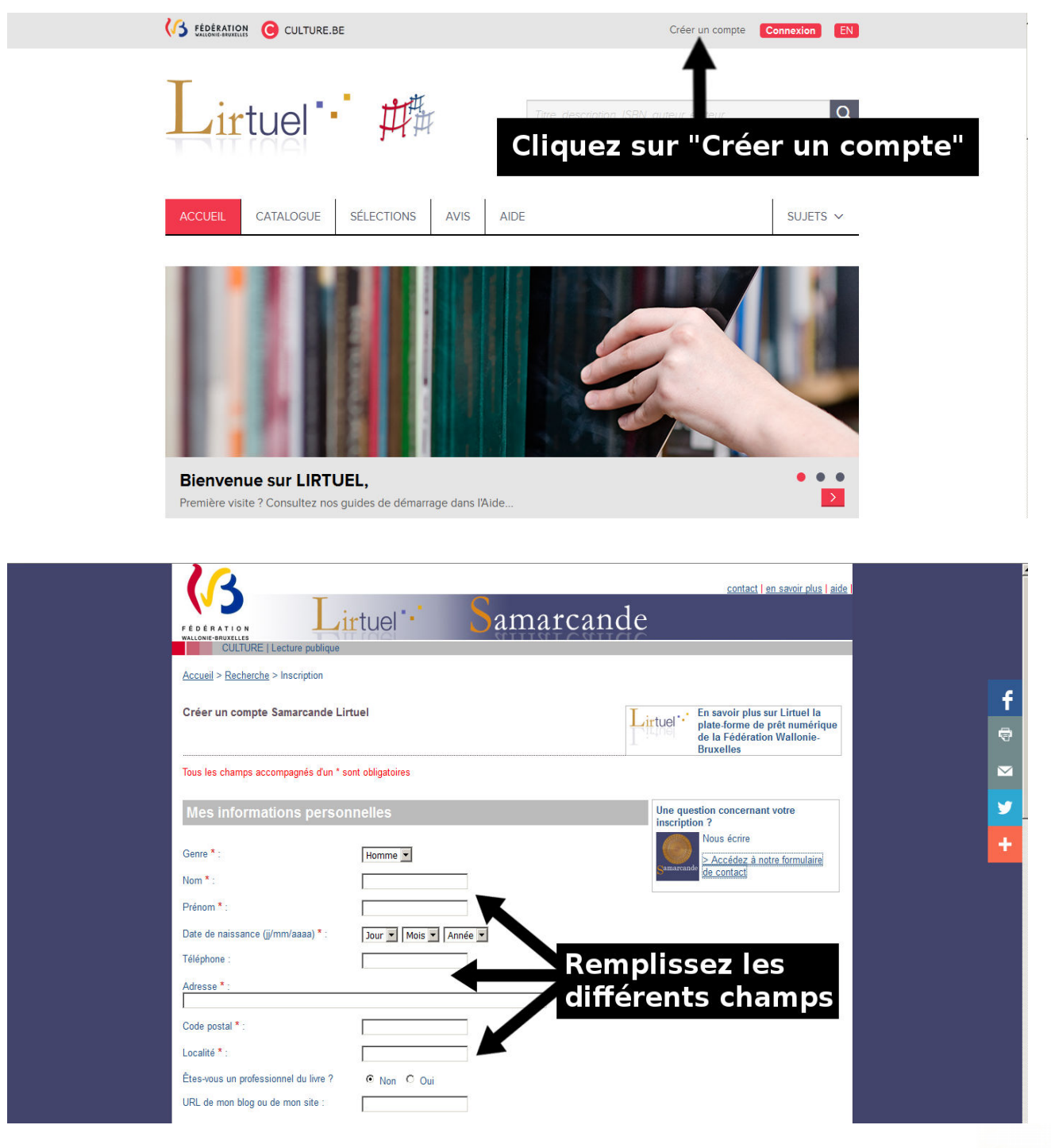

Bibliothèque communale FLERON Cochez ensuite « oui » si vous êtes déjà inscrit à une bibliothèque et choisissez votre bibliothèque d'attache.

| Déjà inscrit à une bibliothèque ? *<br>Bibliothèque souhaitée * | C non c ou Cochez "oui"<br>Choisir votre bible<br>Il vous est demandé de sélectionner la bibliothèque que vous<br>fréquenterez le plus facilement afin de vous y inscrire. Cette inscription<br>vous ouvrira le service de prétieure tel service de prét | 9 |   |
|-----------------------------------------------------------------|----------------------------------------------------------------------------------------------------|---|---|
|                                                                 | Réinitialiser                                                                                                    |   | f |
| Mon compte utilisateur                                          |                                                                                                    |   | • |
| Identifiant * :                                                 |                                                                                                    |   |   |
| Mot de passe * :                                                | Nutiliser que des chiffres et des lettres sans espace                                                                                                    |   | + |
| Confirmation du mot de passe * :<br>Courriel * :                | Privilegier un mot de passe avec au moins 8 caracteres                                                                                                    |   |   |
| XCtzy                                                           | Veuillez saisir les caractères de l'image * :<br>[Changer d'image.]                                                                                                    |   |   |
| ☐ Je m'engage à respecter l'intégralité c<br>Valider mon compte | des <u>conditions d'utilisation</u> *.                                                                                                    |   |   |

## Sélectionnez la province de Liège.

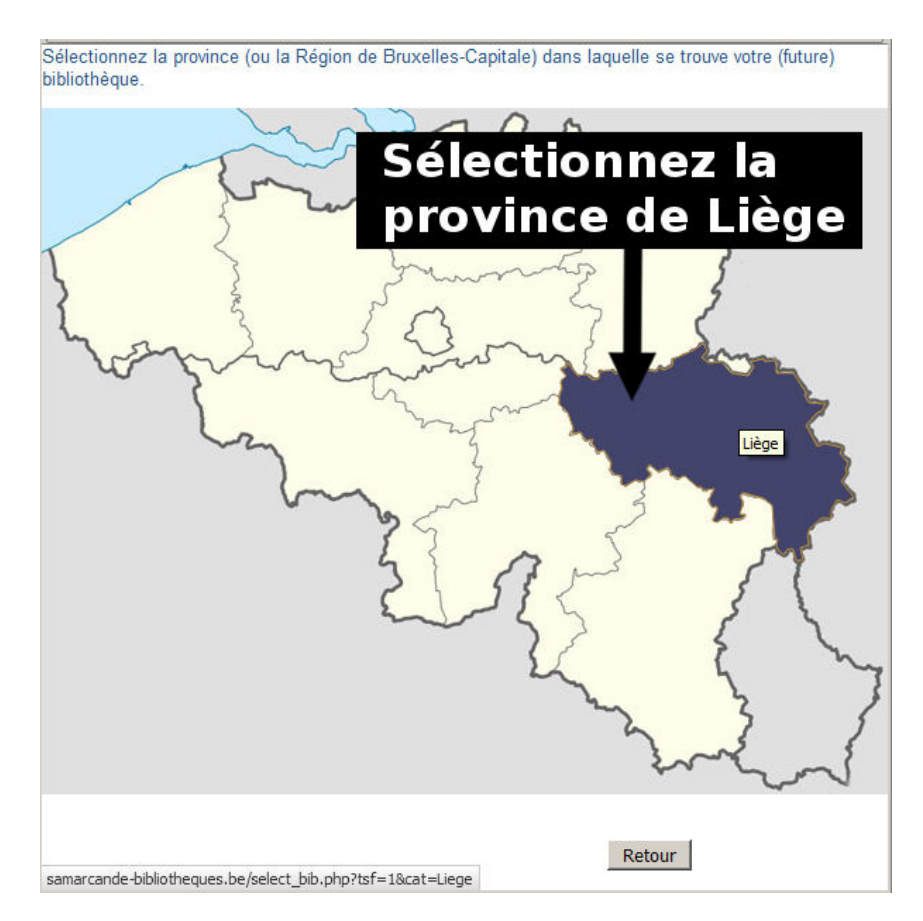

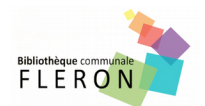

Précisez Fléron (4620) comme votre bibliothèque d'attache.

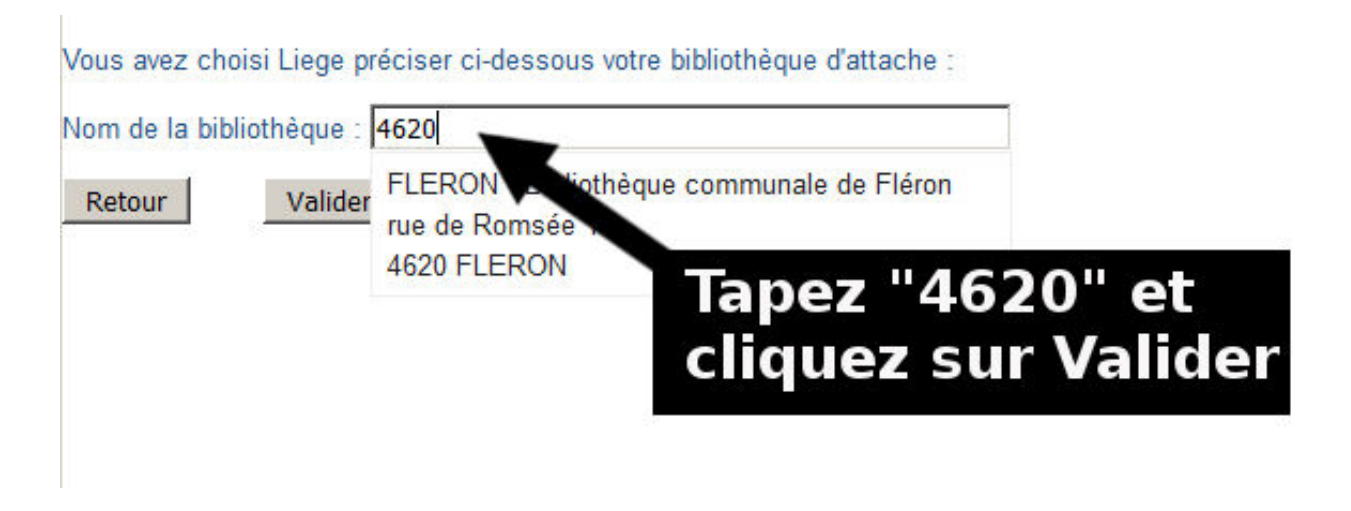

Entrez votre numéro de carte Pass (en dessous du code barre) et remplissez bien les champs en dessous. Attention à bien rentrer une adresse e-mail valide !

Saisissez le code CAPTCHA et cochez les conditions d'utilisation. Vous pouvez maintenant valider votre compte.

| Ma bibliothèque                                           |                                           |                                     |                      |      |          |
|-----------------------------------------------------------|-------------------------------------------|-------------------------------------|----------------------|------|----------|
| Déjà inscrit à une bibliothèque ? *<br>Votre bibliothèque | C non 📀 oui                               |                                     |                      |      |          |
| FLERON - Bibliothèque communale de Flé                    | ron                                       | Choisir votre bibliothèque          |                      |      |          |
| Votre numéro de carte lecteur :                           | Réinitialiser                             | Entre                               | z votre numé         | ro   | f        |
|                                                           |                                           | ue ca                               | rte Pass             |      | <b>e</b> |
| Mon compte utilisateur                                    |                                           |                                     |                      |      |          |
| Identifiant * :                                           |                                           |                                     |                      |      |          |
|                                                           | N'utiliser que des chiffres et des lettre | s sans espe                         |                      |      | 9        |
| Mot de passe * :                                          |                                           |                                     | Remplissez l         | es   | +        |
|                                                           | Privilégier un mot de passe avec au m     | noins 8 caractères                  | différents ch        | amps |          |
| Confirmation du mot de passe " :                          |                                           |                                     |                      |      |          |
| Cournel * :                                               | Marci de esicir un courrial su formatin   | omprenom@domain.com                 |                      |      |          |
|                                                           | merci de salan di counter au formatin     | omprenom@domain.com                 |                      |      |          |
| 7KCtzy                                                    | Veuillez saisir les caractères de l'im    | <sup>age*:</sup> N'oublie<br>CAPTCH | ez pas le code<br>IA |      |          |
| Cochez et Valide                                          | z votre compte                            | 2                                   |                      |      |          |
| Jerngage à respecter l'intégralité d                      | les <u>conditions d'utilisation</u> *.    |                                     |                      |      |          |
| Valider mon compte                                        |                                           |                                     |                      |      |          |

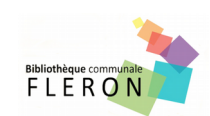

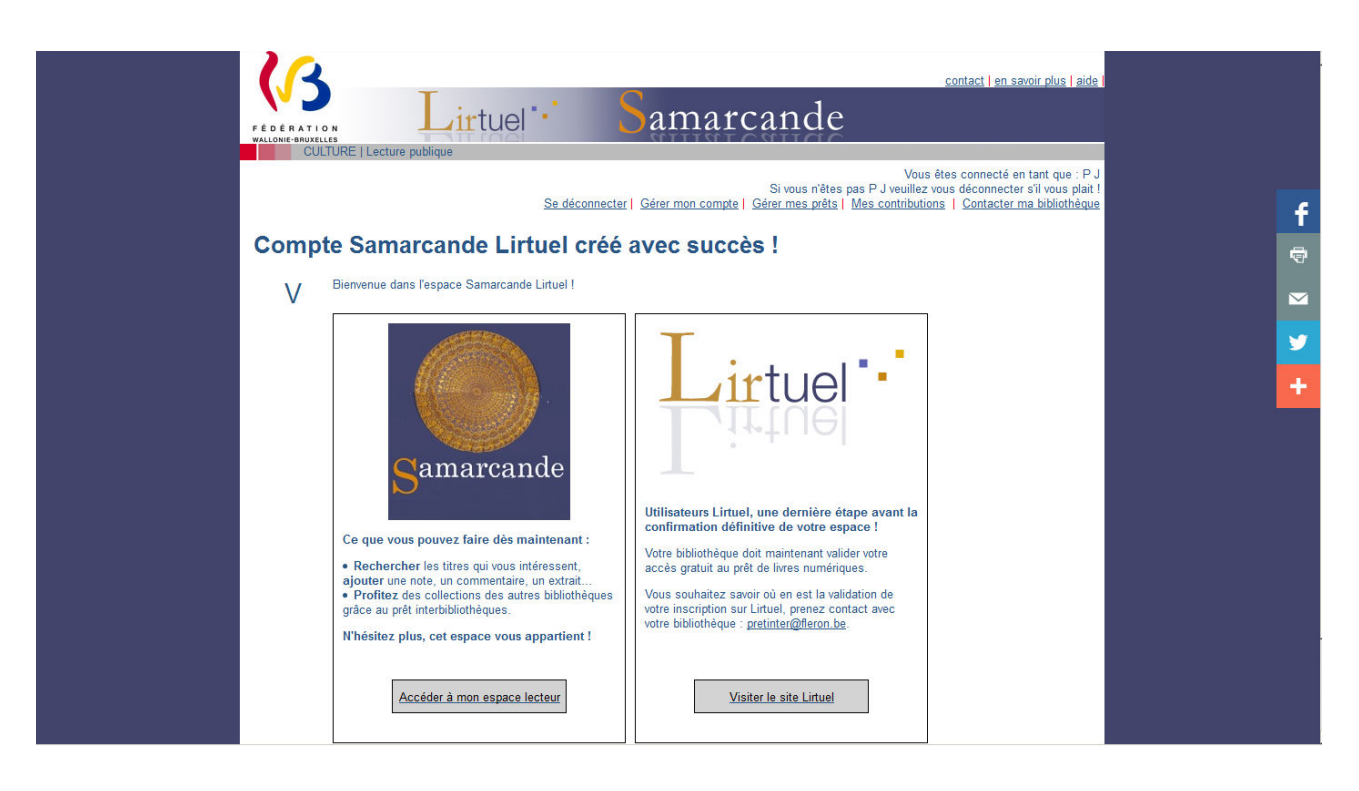

Vous êtes maintenant inscrit dans Samarcande. Il ne vous reste plus qu'à nous contacter par mail (<u>bibliotheque@fleron.be</u>) pour nous signaler votre inscription et que nous activions le prêt numérique de votre compte.

Une fois activé, retournez sur Lirtuel, connectez-vous à votre compte en rentrant vos identifiants. Vous voilà sur Lirtuel.

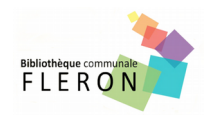

Reste à télécharger les applications se rapportant à votre outil de lecture (ordinateur, tablette, liseuse) et votre système d'exploitation (iOS, Android, Windows). Pour cela, rendez-vous sur l'onglet « Aide ».

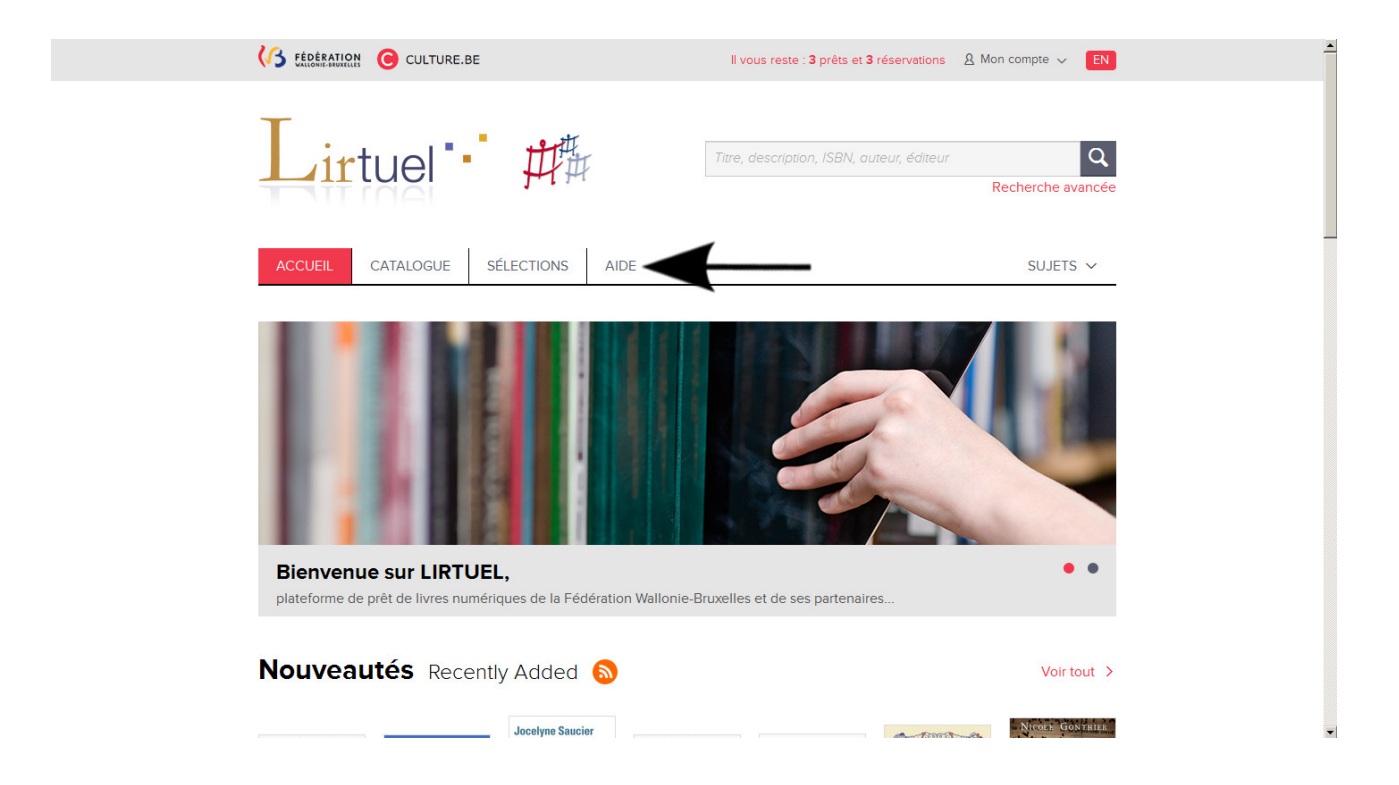

De là, vous pouvez aller sur « Guides de démarrage » qui vous expliquera les différentes procédures.

|                                          |                                        | Créer un compte Connexion EN                                      |  |  |  |  |  |
|------------------------------------------|----------------------------------------|-------------------------------------------------------------------|--|--|--|--|--|
| Lirtuel 📫 🛱                              | Titre, description, I                  | SBN, outeur, éditeur Q<br>Recherche avancée                       |  |  |  |  |  |
| ACCUEIL CATALOGUE SÉLECTION              | ACCUEIL CATALOGUE SÉLECTIONS AVIS AIDE |                                                                   |  |  |  |  |  |
|                                          | ?                                      |                                                                   |  |  |  |  |  |
| Guides de démarrage                      | Foire aux questions                    | Introduction aux livres numériques<br>et aux appareils de lecture |  |  |  |  |  |
| $\bigcirc$                               | Q                                      |                                                                   |  |  |  |  |  |
| Appareils et applications<br>compatibles | Astuces de recherche                   |                                                                   |  |  |  |  |  |

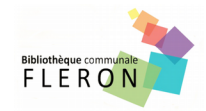